# 履歴検索 / 当日約定履歴(自動更新)①

#### 当日の約定の履歴をリアルタイムで確認できます。

#### ①【履歴検索/報告書】→【当日の約定履歴(自動更新)】をクリック

| 🔹 LION FX  | 設定表示       | 情報 クイ                     | イック注文 特殊注文   | チャート 入出金       |           |         | 履歴/報告書 ナポー           | -ト/サービス情報 操作マ |
|------------|------------|---------------------------|--------------|----------------|-----------|---------|----------------------|---------------|
| <b>M</b>   | LIONFX     |                           |              | 両建た            | :U        |         | 約定履歴 注文履歴            |               |
| 預託証拠金額     | 1,559,200  | 有効証拠金額                    | 1,559,200    | 必要証拠金額         | 0         | 発注証拠金額  | 入出金履歴期間損益集計          | 評価損益          |
|            | 200        | 影注文 🛛 🎵 買注文               | 、 💈 クイック注文 💌 | 🔆 一括注文 🔲 レートパネ | ル 🔲 レート一覧 | 🜌 チャート  | 月間損益集計               | ン一覧 📔 証拠金状    |
| 18:11 欧州株市 | 市況-堅調 英独仏者 | そろってプラス圏<br><sup>主文</sup> | 相互関税への懸念後    | 退 18:08 DJ-【市  | 場の声】ノボ・ノ  | ルディスク株、 | 当日約定履歴(自動更報告書のタワンロー) | 新) 可能性 1      |

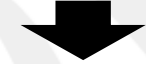

②当日の約定履歴が表示されます。約定履歴はリアルタイムで更新されます。

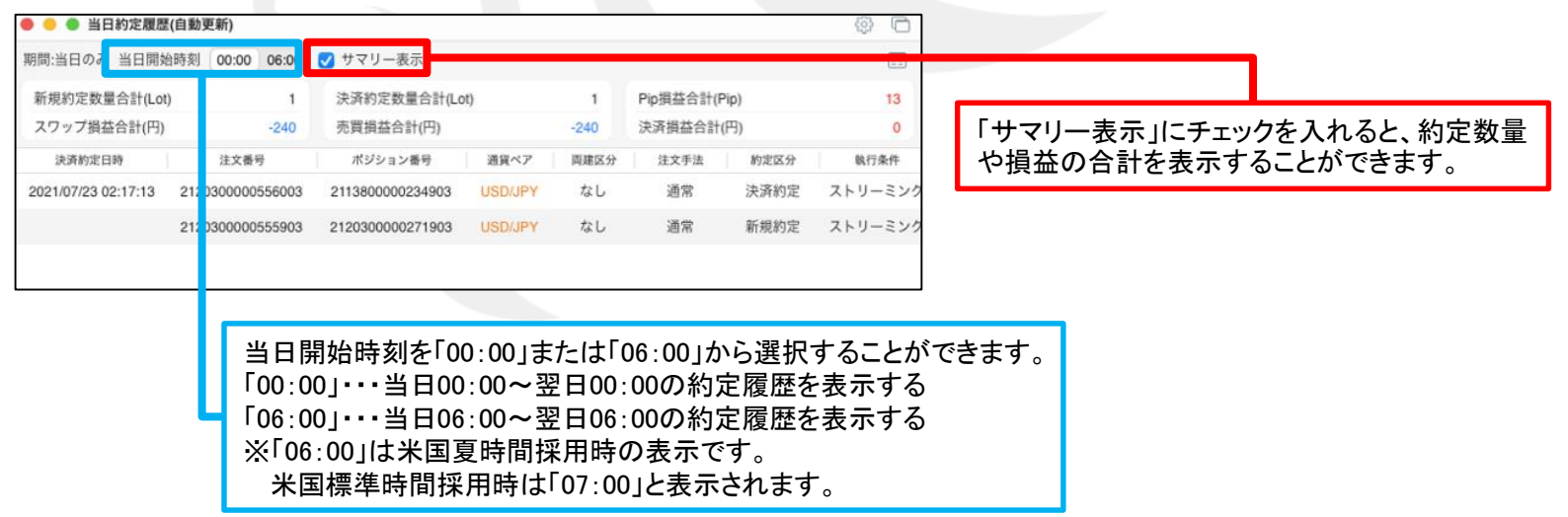

履歴検索 / 当日約定履歴(自動更新) ②

|                                                                                                    |                                                                                                    |                                                                                                    |                                                                                                    |                                                                       |                                                  |                                |                                  |                                                                                   | 100                                                                                                    |                                                                                                    |
|----------------------------------------------------------------------------------------------------|----------------------------------------------------------------------------------------------------|----------------------------------------------------------------------------------------------------|----------------------------------------------------------------------------------------------------|-----------------------------------------------------------------------|--------------------------------------------------|--------------------------------|----------------------------------|-----------------------------------------------------------------------------------|----------------------------------------------------------------------------------------------------|----------------------------------------------------------------------------------------------------|
| 月間:当日のみ 当日間                                                                                                    | 開始時刻 00:00                                                                                                    | 06:00 サマリー                                                                                                    | 表示                                                                                                  |                                                                       |                                                  |                                |                                  |                                                                                   | EE                                                                                                    | ③他の頂日を確認する場合は                                                                                                    |
| 決済約定日時                                                                                                    | 注文番号                                                                                                    | ポジション番号                                                                                                    | 通貨ペア                                                                                                | 両建区分                                                                  | 注文手法                                             | 約定区分                           | 執行条件                             | 指定レート                                                                             | 売買 Lo                                                                                                    |                                                                                                    |
| 025/03/24 18:09:37                                                                                                    | 250830000005700                                                                                                    | 250830000002000                                                                                                    | USD/JPY                                                                                             | なし                                                                    | 通常                                               | 決済約定                           | 成行                               |                                                                                   | 売                                                                                                    | 人グロールハーをグリックしたまま                                                                                                    |
| 025/03/24 18:09:37                                                                                                    | 250830000005600                                                                                                    | 250830000001900                                                                                                    | USD/JPY                                                                                             | なし                                                                    | 通常                                               | 決済約定                           | 成行                               |                                                                                   | 売                                                                                                    | すらします。                                                                                                    |
| 025/03/24 18:09:37                                                                                                    | 250830000005500                                                                                                    | 250830000001800                                                                                                    | USD/JPY                                                                                             | なし                                                                    | 通常                                               | 決済約定                           | 成行                               |                                                                                   | 売                                                                                                    |                                                                                                    |
|                                                                                                    | 250830000005400                                                                                                    | 250830000002000                                                                                                    | USD/JPY                                                                                             | なし                                                                    | 通常                                               | 新規約定                           | ストリーミング                          | 149.666                                                                           | 買                                                                                                    |                                                                                                    |
|                                                                                                    | 250830000005300                                                                                                    | 250830000001900                                                                                                    | USD/JPY                                                                                             | なし                                                                    | 通常                                               | 新規約定                           | ストリーミング                          | 149.650                                                                           | 買                                                                                                    |                                                                                                    |
| 025/03/24 18:09:24                                                                                                    | 250830000005200                                                                                                    | 2507700000040000                                                                                                    | USD/JPY                                                                                             | なし                                                                    | 通常                                               | 決済約定                           | ストリーミング                          | 149.672                                                                           | 売                                                                                                    |                                                                                                    |
|                                                                                                    | 250830000005100                                                                                                    | 250830000001800                                                                                                    | USD/JPY                                                                                             | なし                                                                    | 通常                                               | 新規約定                           | ストリーミング                          | 149.667                                                                           | 買                                                                                                    |                                                                                                    |
|                                                                                                    |                                                                                                    |                                                                                                    |                                                                                                    |                                                                       |                                                  |                                |                                  |                                                                                   |                                                                                                    |                                                                                                    |
|                                                                                                    |                                                                                                    |                                                                                                    |                                                                                                    |                                                                       |                                                  |                                |                                  |                                                                                   |                                                                                                    | 各表示項目にカーソルを合わせると項目名<br>左側に表示される 各表示項目の並び替えや表示/非表示の                                                                                   |
| ) 🔴 🔵 当日約定履                                                                                                    | 夏歴(自動更新)                                                                                                    | $\mathbb{R}^{n}$                                                                                                    |                                                                                                    |                                                                       |                                                  |                                |                                  |                                                                                   |                                                                                                    | 各表示項目にカーソルを合わせると項目名<br>左側に表示される 三 をクリックしても、<br>各表示項目の並び替えや表示/非表示の<br>切り替えをすることができます。<br>詳細は <u>表の設定</u> をご確認ください。                    |
| ● ● 当日約定履<br>間間:当日のみ 当日間                                                                                                    | <b>夏歴(自動更新)</b><br>開始時刻 00:00                                                                                                    | 06:00 #マリー                                                                                                    | 表示                                                                                                  | k                                                                     |                                                  |                                |                                  | ę                                                                                 | ¢ C                                                                                                    | 各表示項目にカーソルを合わせると項目名<br>左側に表示される 三 をクリックしても、<br>各表示項目の並び替えや表示/非表示の<br>切り替えをすることができます。<br>詳細は <u>表の設定</u> をご確認ください。                    |
| ) ● 当日約定履<br>月間:当日のみ 当日間<br>執行条件                                                                                                    | 夏 <b>歴(自動更新)</b><br>開始時刻 00:00<br>指定レート 売買 12                                                                                                    | 06:00 サマリー<br>(数 新規約定日時                                                                                                    | 表示                                                                                                  | 印定值 決                                                                 | 済約定値                                             | pip損益                          | 売買損益 スワ                          | マップ損益                                                                             | ♀ ↓ ↓ < | 各表示項目にカーソルを合わせると項目名<br>左側に表示される 三 をクリックしても、<br>各表示項目の並び替えや表示/非表示の<br>切り替えをすることができます。<br>詳細は <u>表の設定</u> をご確認ください。                    |
| ● ● 当日約定履<br>問問:当日のみ 当日間<br>執行条件<br>成行                                                                                                    | <b>夏歴(自動更新)</b><br>開始時刻 00:00<br>指定レート 赤賀 に<br><mark>万</mark>                                                                                                    | 06:00 サマリー<br>(数 新規約定日時<br>1 2025/03/24 18:09                                                                                                    | 表示<br>新規約<br>:33 14                                                                                 | )定值 決<br>9.667                                                        | 済約定値<br>149.664                                  | pip損益<br>-3                    | 売買損益 スワ<br>-3                    |                                                                                   | ②<br>注<br>決済損益<br>-3                                                                                                    | 各表示項目にカーソルを合わせると項目名<br>左側に表示される 三 をクリックしても、<br>各表示項目の並び替えや表示/非表示の<br>切り替えをすることができます。<br>詳細は <u>表の設定</u> をご確認ください。<br>④ 他の項目が表示されました。 |
| <ul> <li>当日約定間</li> <li>当日のみ 当日間</li> <li>執行条件</li> <li>成行</li> <li>成行</li> </ul>                                                               | <b>夏歴(自動更新)</b><br>開始時刻 00:00<br>指定レート 売買 に<br>売                                                                                                    | 06:00 サマリー<br>図 新規約定日時<br>1 2025/03/24 18:09<br>1 2025/03/24 18:09                                                                                                    | 表示<br>新規総<br>:33 14<br>:29 14                                                                       | D定值 决:<br>9.667<br>9.650                                              | 済約定值<br>149.664<br>149.664                       | pip損益<br>-3<br>14              | 売買損益 スワ<br>-3<br>14              | マップ頃益<br>0<br>0                                                                   | <ul> <li>決済損益</li> <li>-3</li> <li>14</li> </ul>                                                                                                    | 各表示項目にカーソルを合わせると項目名<br>左側に表示される 三 をクリックしても、<br>各表示項目の並び替えや表示/非表示の<br>切り替えをすることができます。<br>詳細は <u>表の設定</u> をご確認ください。<br>④ 他の項目が表示されました。 |
| <ul> <li>当日約定</li> <li>当日のみ 当日間</li> <li>執行条件</li> <li>成行</li> <li>成行</li> <li>成行</li> <li>成行</li> </ul>                                        | <b>夏歴(自動更新)</b><br>開始時刻 00:00<br>指定レート 赤買 に<br>売<br>売                                                                                                    | 06:00 サマリー<br>数 新規約定日時<br>1 2025/03/24 18:09<br>1 2025/03/24 18:09<br>1 2025/03/24 18:09                                                                                                    | 表示<br>新規約<br>333 14<br>329 14<br>321 14                                                             | p定值 决<br>9.667<br>9.650<br>9.667                                      | 済約定値<br>149.664<br>149.664<br>149.664            | pip損益<br>-3<br>14<br>-3        | 売買損益 スワ<br>-3<br>14<br>-3        | く<br>シップ損益<br>0<br>0<br>0                                                         | ②<br>上                                                                                                    | 各表示項目にカーソルを合わせると項目名<br>左側に表示される 三 をクリックしても、<br>各表示項目の並び替えや表示/非表示の<br>切り替えをすることができます。<br>詳細は <u>表の設定</u> をご確認ください。<br>④ 他の項目が表示されました。 |
| <ul> <li>当日約定期</li> <li>前:当日のみ 当日間</li> <li>執行条件</li> <li>成行</li> <li>成行</li> <li>成行</li> <li>ストリーミング</li> </ul>                                | <b>最歴(自動更新)</b><br>開始時刻 00:00<br>指定レート 売買 に<br>売<br>売<br>149.666 買                                                                                                    | 06:00 サマリー<br>(数 新規約定日時<br>1 2025/03/24 18:09<br>1 2025/03/24 18:09<br>1 2025/03/24 18:09<br>1 2025/03/24 18:09<br>1 2025/03/24 18:09<br>1 2025/03/24 18:09                                            | 表示<br>新規約<br>333 14<br>329 14<br>33 14<br>33 14                                                     | Drc值 決<br>9.667<br>9.667<br>9.667                                     | 済約定値<br>149.664<br>149.664<br>149.664            | pip損益<br>-3<br>14<br>-3        | 売買損益 スワ<br>-3<br>14<br>-3        | ・<br>マップ現益<br>0<br>0<br>0                                                         | <ul> <li>注</li> <li>決済損益</li> <li>-3</li> <li>14</li> <li>-3</li> </ul>                                                                                                    | 各表示項目にカーソルを合わせると項目名<br>左側に表示される 三 をクリックしても、<br>各表示項目の並び替えや表示/非表示の<br>切り替えをすることができます。<br>詳細は <u>表の設定</u> をご確認ください。<br>④ 他の項目が表示されました。 |
| <ul> <li>当日約定器</li> <li>当日のみ 当日間</li> <li>執行条件</li> <li>成行</li> <li>成行</li> <li>成行</li> <li>ストリーミング</li> <li>ストリーミング</li> </ul>                 | <ul> <li>              健歴(自動更新)      </li> <li>             閉始時刻         </li> <li>             別             パカ         </li> <li>             ガ         </li> <li>             ガ         </li> <li>             パカ         </li> <li>             ガ         </li> <li>             パカ         </li> <li>             パカ         </li> <li>             パ         </li> <li>             パ         </li> <li>             パ         </li> <li>             パ         </li> <li>             パ         </li> <li>             パ         </li> <li>             パ         </li> <li>             パ         </li> <li>             パ         </li> <li>             パ         </li> <li>             パ         </li> <li>             パ         </li> <li>             パ         </li> <li>             パ</li></ul> | 06:00 サマリー<br>図 新規約定日時<br>1 2025/03/24 18:09<br>1 2025/03/24 18:09<br>1 2025/03/24 18:09<br>1 2025/03/24 18:09<br>1 2025/03/24 18:09<br>1 2025/03/24 18:09                                             | 表示<br>新規結<br>:33 14<br>:29 14<br>:21 14<br>:33 14<br>:29 14                                         | p定值 决<br>9.667<br>9.667<br>9.667<br>9.667<br>9.667                    | 済約定值<br>149.664<br>149.664<br>149.664            | pip调益<br>-3<br>14<br>-3        | 売買損益 スワ<br>-3<br>14<br>-3        | マップ資益<br>0<br>0<br>0                                                              | <ul> <li>注</li> <li>注</li> <li>決済損益</li> <li>-3</li> <li>14</li> <li>-3</li> </ul>                                                                                                    | 各表示項目にカーソルを合わせると項目名<br>左側に表示される 三 をクリックしても、<br>各表示項目の並び替えや表示/非表示の<br>切り替えをすることができます。<br>詳細は <u>表の設定</u> をご確認ください。<br>④ 他の項目が表示されました。 |
| <ul> <li>当日約定</li> <li>当日のみ 当日間</li> <li>執行条件</li> <li>成行</li> <li>成行</li> <li>成行</li> <li>ストリーミング</li> <li>ストリーミング</li> <li>ストリーミング</li> </ul> | 歴(自動更新)<br>開始時刻 00:00<br>描定レート 赤質 に<br>売<br>149.666 買<br>149.672 売                                                                                                    | 06:00 サマリー<br>数 新規約定日時<br>1 2025/03/24 18:09<br>1 2025/03/24 18:09<br>1 2025/03/24 18:09<br>1 2025/03/24 18:09<br>1 2025/03/24 18:09<br>1 2025/03/24 18:09<br>1 2025/03/24 18:09<br>1 2025/03/24 18:09 | 表示<br>新規約<br>333 14<br>329 14<br>333 14<br>333 14<br>333 14<br>333 14<br>333 14<br>333 14<br>353 14 | D定值 决:<br>9.667<br>9.650<br>9.667<br>9.667<br>9.667<br>9.650<br>9.726 | 済約定値<br>149.664<br>149.664<br>149.664<br>149.662 | pip損益<br>-3<br>-3<br>-3<br>-64 | 売買損益 スワ<br>-3<br>-3<br>-3<br>-64 | <ul> <li>マブ損益</li> <li>0</li> <li>0</li> <li>0</li> <li>0</li> <li>120</li> </ul> | <ul> <li>決済損益</li> <li>-3</li> <li>56</li> </ul>                                                                                                    | 各表示項目にカーソルを合わせると項目名<br>左側に表示される 三 をクリックしても、<br>各表示項目の並び替えや表示/非表示の<br>切り替えをすることができます。<br>詳細は <u>表の設定</u> をご確認ください。<br>④ 他の項目が表示されました。 |

## 困った時は…

当社に対するご意見・ご質問・ご要望などがございましたら、下記の連絡先にて、お気軽にご連絡ください。

### ▶電話でのお問い合わせ

0120-63-0727(フリーダイヤル)

06-6534-0708

(お客様からのご意見、ご要望にお応えできるように、お電話を録音させていただくことがあります。)

#### ▶FAXでのお問い合わせ

0120-34-0709(フリーダイヤル) 06-6534-0709

### ▶E-mailでのお問い合わせ

E-mail: info@hirose-fx.co.jp

### ▶お問い合わせフォームでのお問い合わせ https://hirose-fx.co.jp/form/contact/